# Supervisor Workload Credit Auto-Worksheet United States Postal Services

The Supervisory Workload Credit system (SWC) is used to determine the number of Supervisors, Customer Service EAS-17 that are to be authorized in post offices and carrier stations. SWCs are workload driven. It identifies and measures the workload of supervisors. The primary measure used is the number and type of employees supervised.

SWCs are measured on a facility by facility basis, and each post office and carrier station is calculated separately. The calculation of employee SWCs includes only those employees on the rolls of the post office or carrier station. Custodial and maintenance employees on the rolls of a plant that are domiciled in a post office or carrier station are not included in the SWC calculation. Administrative employees on the rolls of the district office domiciled in a post office or carrier station.

SWC calculations are to include on rolls and with workhours, ARC's, RCA's, CCA's, MHA's, and PSE's. Vacant career positions that are authorized to be filled can be included in SWC calculation, provided the vacancy is less than 60 days old and in bidding.

SWC calculations are performed on a SWC Auto Worksheet. The following ranges determine the number of supervisors authorized:

| POST OFFICE and STATION SWCs | SUPERVISORS<br>AUTHORIZED |
|------------------------------|---------------------------|
| 18.50 - 50.49                | 1                         |
| 50.50 - 85.49                | 2                         |
| 85.50 - 123.49               | 3                         |
| 123.50 - 163.49              | 4                         |
| 163.50 - 203.49              | 5                         |
| 203.50 - 243.49              | 6                         |
| 243.50 - 283.49              | 7                         |
| 283.50 - 323.49              | 8                         |

NOTE: Each additional 40 SWCs = 1 additional supervisor

The SWC Automated Worksheet does not change any existing HQ approved processes. This document explains the source and types of data that are automatically populated, and explains how to use the SWC Automated Worksheet

The SWC Auto Worksheet is an enhanced version of the original worksheet. It is engineered to have as much data as possible available from our National systems. It is the user's responsibility to ensure that the populated data is correct. If local knowledge supersedes what is in the data system, it is user's responsibility to make corrections if needed before the submission. Corrections must be noted in the Comments section. **DO NOT CALL 1-800-USPS-HELp** for support. The Help Desk does not support the SWC Auto Worksheet. For help regarding the SWCs worksheet process, please contact your District or Area Coordinator. Contact Field Staffing for rules and policies.

#### I. Requirements

- User must have webCOINS access.
- User must be connected to the Postal network via LAN or USPS VPN.

### II. Getting and Using the Auto-Worksheet

 Go to the Workforce Analytics website. (Click the link here, <u>https://workforce.usps.gov/welcome</u> or follow these steps: from <u>http://blue.usps.gov</u> go to "Human Resources < (it is at the right side bottom corner) < Workforce Planning < Staffing Tools < Supv Workload Credit (SWC) < SWC Auto Worksheet *month/year*

# III. Getting webCOINS Data

- Open webCOINS program: http://webCOINS
- Accept the standard warning message.
- Enter your webCOINS user logon and password.
- Users will be taken to the webCOINS Splash. Go to 'Reports' from the top menu or 'Summary Reports and Charts' from the webCOINS homepage and select report cr032 'HR Worksheets Data'.
- Select the desired Post Office and press the "Execute" button.
- Click "Open" file when prompted. The report will open in an Excel HTML format.
- Go back to SWC Auto Worksheet Excel Spread sheet, and select the 2<sup>nd</sup> tab, "SWC Worksheet" tab. Click the "Copy cr032 data" button on the top.
- A message box appears, "webCOINS data successfully loaded". Click OK.

### IV. Office Menu

| TERRELL PO             | - | TEXAS 1 DISTRICT |
|------------------------|---|------------------|
| Select a PO or Station |   |                  |

- Select the Office/Station for which you are doing a SWC.

 The drop-down list includes all Offices/Stations that have an OnRolls or Authorized Supervisor Customer Service position.

#### V. Employee Credits

Withheld/Vacant Authorized career positions that are not encumbered or that have been vacant less than 60 days and in bidding – User must input.

The On Rolls counts that are auto populated in a. through r. described below are from webCOINS. These counts include on rolls and with workhours, ARC's, RCA's, CCA's, MHA's, and PSE's but do not include vacancies. Vacant career positions authorized to be filled, not vacant over 60 days and in bidding can be included in the SWC calculation.

To facilitate the entry of authorized vacant career positions use the blue shaded area:

| Withheld/Vacant Authorized |            |
|----------------------------|------------|
| Craft                      | Job Number |
| CARRIER                    | 012345678  |
| CLERK                      | 555544440  |
|                            |            |

As you select the craft, the appropriate on rolls complement in a. through r. will automatically increase by one for each entry. Complete Job Number manually for documentation. **Do not** claim credit for abolished, reverted or stale vacant jobs (over 60 days). There are rows for seven entries; if you have more than seven you will need to hard key the appropriate employee credit in a), b), e), f), g), h), i), or j) with the total complement number and then use the comments section at the bottom to document.

- a) City Carrier populates a count of on-rolls of career and CCA City Carriers. It counts all Carriers (craft) on rolls and properly excludes LDC 67 & LDC 33. The credit is count x 1.40.
- b) Rural Carrier populates a count of regular and PTF (Des/Act 760) rural carriers. The credit is count x 1.25.
- c) Rural (pre-career) populates on rolls and working ARC's and RCA's. The credit is count x .40.
- d) VOMA populated a count of on-rolls LDC 33. The credit is count x 1.00.
- e) Window Clerk at the finance number selected for SWC The total Distribution clerk (item j) will be reduced by the number in this cell. The business rule in counting window clerk is to count any clerks whose job title contains 'window' or 'sales'. There are 18 occupation codes for this. The cell is automatically populated with the counts of 18 occupation codes from the downloaded cr032 data. The credit is count x 1.33. Below are the 18 occupation codes used in counting: (LDC 67 is excluded)

|           | Included in 1.33 calculation         |
|-----------|--------------------------------------|
| Occ-Code  | Job Title                            |
| 2340-80XX | DISTRIBUTION WINDOW & MARK UP CLK    |
| 2340-48XX | SELF SERVICE POSTAL CENTER TECH      |
| 2340-04XX | POST OFFICE CLK                      |
| 2340-02XX | DIST WINDOW CLK                      |
| 2320-39XX | RETAIL SALES CLK POSTAL STORES       |
| 2320-29XX | WINDOW SVC TECH                      |
| 2320-05XX | CLERK FINANCE ST                     |
| 2320-01XX | WINDOW CLK                           |
| 2320-0007 | DELIVERY/SALES & SERVICES DIST ASSOC |
| 2340-0026 | DIST WINDOW CLK                      |
| 2340-0025 | DIST WINDOW CLK                      |
| 2340-0024 | DIST WINDOW CLK                      |
| 2340-0022 | WINDOW CLK                           |
| 2320-0004 | LEAD SALES & SERVICES ASSOCIATE      |
| 2320-0003 | SALES, SVCS/DISTRIBUTION ASSOC       |
| 2320-0001 | SALES AND SERVICES ASSOCIATE         |
| 2320-0009 | LEAD SALES & SERVICES ASSOCIATE      |
| 2395-0017 | PSE SALES & SVCS/DISTRIBUTION ASSO   |

# Current Listing of Window Titled Clerk jobs included in 1.33 calculation

f) Window Clerk domiciled in finance stations without resident supervisor – The cell is automatically populated with the counts of 18 occupation codes from the downloaded cr032 data for the finance stations. The credit is count x 1.33.

The Retail, City Carriers, Rural Carriers, and Other Clerk columns are automatically populated. The count of retail clerks are count of clerks whose job title includes window or sales, with 18 occupation codes. If the populated count is inaccurate, the correct number should be typed. Item e displays the number in the Subtotal of green box for Retail. The total Distribution clerk (item g) will not be reduced by the number in item e.

| FINANCE STATIONS WITH NO RESIDING SUPERVISOR |              |                  |                   |               |  |  |
|----------------------------------------------|--------------|------------------|-------------------|---------------|--|--|
| Finance Stations<br>w/Finance Number         | Retail+F8PSE | City<br>Carriers | Rural<br>Carriers | Other<br>Clks |  |  |
| 125497 MAC-MAIN OFFICE<br>STA                | 7            | 0                | 0                 | 7             |  |  |
|                                              | 0            | 0                | 0                 | 0             |  |  |
|                                              | 0            | 0                | 0                 | 0             |  |  |
|                                              | 0            | 0                | 0                 | 0             |  |  |

| Click here and read Note:  |
|----------------------------|
|                            |
| Finance Unit Names:        |
|                            |
| 125497 MAC-MAIN OFFICE STA |
|                            |
|                            |
|                            |
|                            |

- 2) If the finance unit does not have its own finance number, the counts are already included in item d and e. No action is needed.
- 3) If the office selected for SWC is an Administrative Post Office (APO), then its Remotely Managed Post Office (RMPO) should be listed in Col K. As RMPOs

are mapped to their Administrative POs, all <u>bargaining unit</u> employees will receive credit in the SWC following existing business rules.

| FINANCE STATIONS WITH<br>SUPERVISOR  | H NO RESI        | DING             |                   |                      |               |     | Click here and read Note: |
|--------------------------------------|------------------|------------------|-------------------|----------------------|---------------|-----|---------------------------|
| Finance Stations<br>w/Finance Number | Window<br>Clerks | City<br>Carriers | Rural<br>(Career) | Rural<br>(Pre-<br>C) | Other<br>Clks | PMR | Finance Unit Names:       |
| 482835 ELMO PO                       | 1                | 0                | 0                 | 0                    | 0             | 0   | 482835 ELMO PO            |
|                                      | 0                | 0                | 0                 | 0                    | 0             | 0   |                           |
|                                      | 0                | 0                | 0                 | 0                    | 0             | 0   |                           |

- g) Distribution Clerk populates a count of on-rolls Function 4 Clerks including PSEs but excluding LDC 49 CFS clerks. This number is reduced by the number of window clerks at the office (finance number) selected for SWC. If the Station has a number other than zero in Item j, Accounting, time & attendance, bulk mail, and secretarial, then this number is also reduced by the number in Item j. The credit is count x 1.00.
- h) Mail Handler populates a count of on-rolls Function 4 Mail Handlers (MHA is included). The credit is count x 1.00.
- i) Custodial populates a count of on-rolls whose title contains "Custodial" or "Cleaner". If a Station or Lead Finance that the selected finance number belongs to has an authorized maintenance supervisor position, then this item is populated with zero. The credit is count x 1.00.
- j) Maintenance populates a count of on-rolls bargaining unit Maintenance minus Item h, Custodial. If a Station or Lead Finance selected for SWC has an authorized maintenance supervisor position, then this item is populated with zero. The credit is count x 1.00.
- k) Other Clerks populates a count of on-rolls of clerks in LDC 82 for credit. The credit is count x 1.00.
- PMR populates a count of RMPO's that are staffed with a PMR. The credit count is .20.

# V. Non-Employee Credits

m) Sunday Hub – populates if the unit is the hub. The credit count is 2.64.

n through p) – populates a count of HCR routes based on IMAQ data (CDS routes are identified as HCR routes in AMS)

| Number of administrative highway contract routes | 5 | 1 |     |      |
|--------------------------------------------------|---|---|-----|------|
| n) with 100-299 box deliveries                   | 0 | х | .33 | 0.00 |
| o) with 300-399 box deliveries                   | 0 | x | .67 | 0.00 |
| p) with 400 or more deliveries                   | 0 | х | 1   | 0    |

- q) Contract Stations, Community PO's and Village PO's populates a count of CPU based on Contract Postal Unit Technology reports at ===. To see a list of CPU names, go to Column AH. The credit is count x 0.50.
- r) Contract custodians is an auto feed. The credit for yes is .33.

# VI. Total SWCs

 is sum of items (a) through (r) in the Form. The sum is truncated with two digits after the decimal point.

# VII. Zone of Tolerance

- Business Rules of Zone of Tolerance (ZOT) will be established for loss of encumbered staffing to provide the losing office an opportunity to adjust craft complement and/or acclimate to reduced supervisor staffing. The 12 Month Zone of Tolerance period only applies to the lower side of SWC ranges and for encumbered positions only. All SWC's changes resulting in increases to staffing are processed immediately following current business rules. A standardized approach with well defined business rules provides impacted offices and supervisory staff the time necessary to explore opportunities and adjust accordingly.
- 15% Zone of Tolerance applied to points required to earn SCS. Zone of Tolerance points range from 3 to 6. ZOT is applied to encumbered assignments only. At the end of 12 months, authorization is delimited and encumbered employee is impacted. If at any time during the 12 month ZOT, if the position is vacated, it should be delimited. Zone of Tolerance is tracked by Field Staffing.

|        |       | 01101 | 10     |         |
|--------|-------|-------|--------|---------|
|        |       |       | PTs to |         |
| #SUPVs | ENTRY | NEXT  | NEXT   | 15% ZOT |
| 0      | 0     | 18.5  | 0      | 0       |
| 1      | 18.5  | 50.5  | 18.5   | 3       |
| 2      | 50.5  | 85.5  | 32     | 5       |
| 3      | 85.5  | 123.5 | 35     | 6       |
| 4      | 123.5 | 163.5 | 38     | 6       |
| 5      | 163.5 | 203.5 | 40     | 6       |
| 6      | 203.5 | 243.5 | 40     | 6       |
| 7      | 243.5 | 283.5 | 40     | 6       |
| 8      | 283.5 | 323.5 | 40     | 6       |
| 9      | 323.5 | 363.5 | 40     | 6       |
| 10     | 363.5 | 403.5 | 40     | 6       |
|        |       |       |        |         |

RANGE IN SWC POINTS.

Formula = (PTs to NEXT X 15%) ~ Results Rounded UP

Example: 18.5 X 15% = 2.775 or 3

#### **VIII. Prepared By** - Enter the preparer's name.

#### IX. Additional/Extra Positions

An exception credit formula is applied to multi-station cities to provide additional SCS staffing based on number of earned SCS positions within the Installation. An additional SCS position is authorized at the Lead Finance level for every 15 currently earned SCS positions. This position is used at the discretion of the Installation Head but it is expected that leave replacement will be primary.

**Business Rules** – Based on earned SCS position totals at the Lead Installation level. For every 15 earned, Lead Finance office is authorized 1 additional SCS. Calculation rule is "Round Down". Calculation is authorized and tracked by Field Staffing.

#### X. Information

- The number of extra SCS authorized at the Lead Finance number is displayed
- The number of supervisors previously Authorized and current OnRolls are displayed at the bottom of the worksheet.
- The number of SCS (Relief) authorized is displayed

| Extra SCS Auth'd at Lead Fin >   | 0 |
|----------------------------------|---|
| Authorized Supv CS as of 12/5/23 | 1 |
| Supv CS on roll as of today >    | 1 |
| Relief SCS Auth'd at Lead Fin >  | 0 |

#### **VIII. Multiple Stations**

 If a Station is selected on the SWC WORKSHEET tab, you may create separate tabs for other Stations under the same Lead Finance Number by using the "Create tab(s) for Station(s) under the selected Lead Finance" button.

# IX. Export Completed Worksheet

Click the "Export this PO/Station" button or the "If multiple SWC tabs: Export all to one book" button as appropriate. After a short processing time, a new Excel file will be created with the desired worksheet. User will be prompted using the standard Excel "Save As" dialog with the default file name. This default "save as" name may be changed by the user. The default subdirectory to "save as" is the subdirectory from which this automated worksheet spreadsheet is opened from.

# X. Reset the Worksheet for New Office

 Click the "Reset the worksheet for new office" button. It will erase all the manual inputs and restore the formulas for you to restart for a new office. "Count employees who are active on-rolls. This includes career and non-career, i.e., casuals, (excluding Christmas casuals) and transitional employees. You may also count vacant positions which are authorized to be filled. However, you may not double count. Count <u>either</u> the vacancy <u>or</u> the casual or TE assigned to the vacant position... Do not count any employee more than once. The total number of weighted employees may not exceed the bargaining unit complement for the office."

Reference about Rural Carrier – Postal Bulletin 21232 dated 2-14-80

"Include full-time and auxiliary carriers (or sub-rural carriers serving on vacant rural routes) but not substitutes (or substitutes of record). The number in this item should equal the number of regular and auxiliary rural routes at the main office."

Reference about CFS Clerk - HQ letter dated December 8, 1992

"Computerized forwarding units (CFS) will report either to a Manager, Customer Service Operations, or where that position is not authorized, directly to a Postmaster."

NOTES - Do not move the order of the tabs.

Any imported webCOINS data is deleted when this book is closed for security reasons. All on-rolls data are from HCES cr032 of the current day download.

Data update frequencies: IMAQ data – monthly HCR data – monthly CPU data – monthly Office Menu – monthly Sunday HUB - quarterly

As a reminder, DO NOT CALL 1-800-USPS-HELp for support as they do not support this spreadsheet.